| Employer eServices®   |                                                                                                    |
|-----------------------|----------------------------------------------------------------------------------------------------|
|                       |                                                                                                    |
|                       | lelcome to the Group Select Tutorial                                                                                                    |
| Audience: Employers   |                                                                                                    |
| Module Length: 5 mi   | ites                                                                                                    |
| Last Updated: 9/20/20 | 6                                                                                                    |
|                       |                                                                                                    |
|                       |                                                                                                    |
|                       |                                                                                                    |
|                       |                                                                                                    |
|                       | Welcome to the Group Select tutorial. In this tutorial,<br>you will learn how to search and select a group when<br>your adding, terminating, reinstating, changing, or<br>inquiring about enrollee coverage. |

### **Text Captions**

Welcome to the Group Select tutorial. In this tutorial, you will learn how to search and select a group when your adding, terminating, reinstating, changing, or inquiring about enrollee coverage.

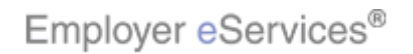

### Slide 2 - Slide 2

| elcome to the Group Select Tutorial                                                                                    |
|----------------------------------------------------------------------------------------------------|
|                                                                                                    |
| tes                                                                                                    |
| 6                                                                                                    |
|                                                                                                    |
|                                                                                                    |
|                                                                                                    |
|                                                                                                    |
| As you proceed, you may use the controls at the bottom of this window to rewind, pause, or skip ahead during playback. |
| <b>W</b><br>s<br>nu                                                                                                    |

## **Text Captions**

As you proceed, you may use the controls at the bottom of this window to rewind, pause, or skip ahead during playback.

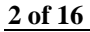

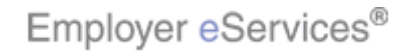

### Slide 3 - Slide 3

| Employer eServices®  |                    |                                                                                                    |
|----------------------|--------------------|----------------------------------------------------------------------------------------------------|
|                      |                    |                                                                                                    |
|                      |                    |                                                                                                    |
|                      | Welcome to the Gro | oup Select Tutorial                                                                                                    |
| Audience: Employer   | 5                  |                                                                                                    |
| Module Length: 5 mi  | nutes              |                                                                                                    |
| Last Updated: 9/20/2 | 006                |                                                                                                    |
|                      |                    |                                                                                                    |
|                      |                    |                                                                                                    |
|                      |                    |                                                                                                    |
|                      |                    | Also, please note that your screens may be a bit<br>different from the ones you'll see in this tutorial. The<br>difference depends on your contractual agreement. |

## **Text Captions**

Also, please note that your screens may be a bit different from the ones you'll see in this tutorial. The difference depends on your contractual agreement.

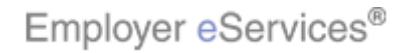

### Slide 4 - Slide 4

| Employer eServices®  |                                                                                                    |
|----------------------|----------------------------------------------------------------------------------------------------|
|                      |                                                                                                    |
|                      |                                                                                                    |
|                      | Welcome to the Group Select Tutorial                                                                                                    |
| Audience: Employer   | 3                                                                                                    |
| Module Length: 5 mi  | nutes                                                                                                    |
| Last Updated: 9/20/2 | 006                                                                                                    |
|                      |                                                                                                    |
|                      |                                                                                                    |
|                      |                                                                                                    |
|                      |                                                                                                    |
|                      | Finally, remember that all sample information you'll see<br>in this tutorial is fictitious. Any resemblance to existing<br>individuals or companies is purely coincidental. |

## **Text Captions**

Finally, remember that all sample information you'll see in this tutorial is fictitious. Any resemblance to existing individuals or companies is purely coincidental.

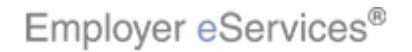

### Slide 5 - Slide 5

| Employer eServices®                                                                                                    |                                                                           |                                                             |                                              |                        |             |  |  |  |
|----------------------------------------------------------------------------------------------------|---------------------------------------------------------------------------|-------------------------------------------------------------|----------------------------------------------|------------------------|-------------|--|--|--|
| Enrollment ID Cards Claims Grighlight                                                                                                    | eBoxt Billing                                                             |                                                             | Help                                         | Training               | Tutorials   |  |  |  |
|                                                                                                    |                                                                           |                                                             |                                              |                        | Log Out     |  |  |  |
|                                                                                                    |                                                                           |                                                             |                                              |                        | -           |  |  |  |
| Welcome Big,                                                                                                    |                                                                           |                                                             |                                              |                        |             |  |  |  |
| Employer eServices is your online, real-tin<br>much more.                                                                                                    | ne gateway to eligibility                                                 | and enrollment cha                                          | nges, claim status, report                   | ing, billing a         | and         |  |  |  |
| Hot Topics! Click on one of the following<br>EMPLOYEE COMMUNICATION: Create your<br>Hot Topic Link - Frontier<br>Personal Health Manager on myuhc.com<br>Plan Cost Estimator - click here to see how<br>Tommy Test | links for up to the minu<br>own employee health<br>it can help you and yo | te news information<br>and wellness newsle<br>our employees | tter!                                        |                        |             |  |  |  |
| Resources                                                                                                    | Network Informat                                                          | ion                                                         | Programs & Services                          | 5                      |             |  |  |  |
| Click here to access:                                                                                                    | Click here to access                                                      | 1                                                           | Click here to access:                        | -                      |             |  |  |  |
| Administrative Guides                                                                                                    | Bridges to Exceller                                                       | i <u>ce</u>                                                 | Behavioral Health                            |                        |             |  |  |  |
| Benefit Plan Coverage Documents                                                                                                    | Metwork Chapges                                                           |                                                             | Care Coordination                            |                        |             |  |  |  |
| Communication Resource Center                                                                                                    | Network Fact Shee                                                         | te                                                          | Complementary Medi                           | cine                   |             |  |  |  |
| Contact Information                                                                                                    | Network Maps                                                              | <u></u>                                                     | Healthy Pregnancy Pr                         | ogram                  |             |  |  |  |
| Help                                                                                                    | Physician Directory                                                       | r                                                           | iPlan® Health Saving                         | s Account D            | emo         |  |  |  |
| <u>mγuhc.com</u>                                                                                                    | UnitedHealth Prem                                                         | <u> </u>                                                    | for Employers                                |                        | _           |  |  |  |
| Other Resources                                                                                                    | <u>Program</u>                                                            | Group Select is<br>access to 20 or                          | only available to thos more groups. If you h | e who hav<br>ave acces | /e<br>ss to |  |  |  |
|                                                                                                    |                                                                           | nineteen or few<br>not display on th                        | er groups, the Group :<br>ne menu bar.       | Select opt             | ion will    |  |  |  |

## **Text Captions**

Group Select is only available to those who have access to 20 or more groups. If you have access to nineteen or fewer groups, the Group Select option will not display on the menu bar.

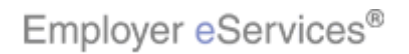

#### Slide 6 - Slide 6

| Employer eServices                                                                                                    |                                                                                                    |                                                                                                    |
|----------------------------------------------------------------------------------------------------|----------------------------------------------------------------------------------------------------|----------------------------------------------------------------------------------------------------|
| Enrollment ID Cards Claims GHighlig                                                                                                    | Next Billing                                                                                                    | Help Training Tutorial                                                                                                    |
|                                                                                                    | Select the GroupSelect                                                                                                    | Log Out                                                                                                    |
| Welcome Big,                                                                                                    |                                                                                                    |                                                                                                    |
| Employer eServices is your online, real-ti<br>much more.<br>Hot Topics! Click on one of the following<br>EMPLOYEE COMMUNICATION: Create you<br>Hot Topic Link - Frontier<br>Personal Health Manager on myuhc.com<br>Plan Cost Estimator - click here to see ho<br>Tommy Test | me gateway to eligibility and enrollm<br>links for up to the minute news info<br>r own employee health and wellness<br>w it can help you and your employee                                                                     | nent changes, claim status, reporting, billing and<br>rmation<br><u>s newsletter!</u><br>25                                                                                                    |
| ResourcesClick here to access:Administrative GuidesBenefit Plan Coverage DocumentsBrochures & FormsCommunication Resource CenterContact InformationHelpmyuhc.comOther Resources                                                                                              | Network Information     Click here to access:     Bridges to Excellence     My Sample File     Network Changes     Network Fact Sheets     Network Maps     Physician Directory     UnitedHealth Prem     Program     To begin | Programs & Services<br>Click here to access:<br>Behavioral Health<br>Care24<br>Care Coordination<br>Complementary Medicine<br>Healthy Pregnancy Program<br>iPlan@ Health Savings Account Demo<br>for Employers<br>, click the Group Select menu link. |

## **Text Captions**

To begin, click the Group Select menu link.

Select the GroupSelect menu link

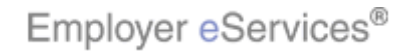

#### Slide 7 - Slide 7

| Employer eServices®                                                                                                    |                                                                                                    |                                                       |                           |
|----------------------------------------------------------------------------------------------------|----------------------------------------------------------------------------------------------------|-------------------------------------------------------|---------------------------|
| Enrollment ID Cards Claims GroupSelect Billing                                                                                                    | Не                                                                                                    | p Training                                            | Tutorials                 |
|                                                                                                    |                                                                                                    |                                                       | Log Out                   |
| Group Select                                                                                                    |                                                                                                    |                                                       | -                         |
| Select a search option, enter your search criteria and select Sea                                                                                                    | ırch.                                                                                                    |                                                       |                           |
| Search Hints                                                                                                    |                                                                                                    |                                                       |                           |
| The truncation symbol (*) is used to search for an unlimited nur                                                                                                    | nber of characters/digits following a word st                                                                                                    | em.                                                   |                           |
| All Groups Highlight Bo (698 × 158 (698 × 158 (2111 × 191                                                                                                    | x<br>)<br>)                                                                                                    |                                                       |                           |
| C Group Name                                                                                                    |                                                                                                    |                                                       |                           |
| Cancel                                                                                                    |                                                                                                    |                                                       |                           |
| Search Results                                                                                                    | Choose a Search Opt                                                                                                    | on                                                    |                           |
| Select the groups with which you wish to work and select the Co<br>To select more than one group at once, hold CTRL and click eac<br>click on the top group, hold SHIFT, and click on the bottom grou<br>button. | ntinue button.<br>h group. To select a block of multiple group:<br>p. To choose all groups, click the All Groups                                 | 2                                                     | _                         |
| Div/Group Number Name                                                                                                    |                                                                                                    |                                                       |                           |
|                                                                                                    | The Group Select screen appears.<br>search options when searching for<br>All Groups, Division/Group Numbe<br>Search by All Groups is the default | There are t<br>a group. Se<br>, or Group I<br>option. | hree<br>earch by<br>Name. |

## **Text Captions**

The Group Select screen appears. There are three search options when searching for a group. Search by All Groups, Division/Group Number, or Group Name. Search by All Groups is the default option.

# Choose a Search Option

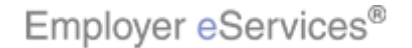

#### Slide 8 - Slide 8

| Employer eServices®                                                                                                    |                                                                                                    |                                              |                              |
|----------------------------------------------------------------------------------------------------|----------------------------------------------------------------------------------------------------|----------------------------------------------|------------------------------|
| Enrollment ID Cards Claims GroupSelect Billing                                                                                                  | Hel                                                                                                    | p Training                                   | Tutorials                    |
|                                                                                                    |                                                                                                    |                                              | Log Out                      |
| Group Select                                                                                                    |                                                                                                    |                                              | 1                            |
| Select a search option, enter your search criteria and select Sea                                                                               | rch.                                                                                                    |                                              |                              |
| Search Hints                                                                                                    |                                                                                                    |                                              |                              |
| The truncation symbol (*) is used to search for an unlimited num                                                                                | nber of characters/digits following a word ste                                                                                      | m.                                           |                              |
| To select more than one group at once, hold CTRL and click each<br>click on the top group, hold SHIFT, and click on the bottom group<br>button. | n group. To select a block of multiple groups<br>b. To choose all groups, click the All Groups                                      | J                                            | L                            |
|                                                                                                    | To select an option, click the radio l<br>your selection. In our example we w<br>default option, All Groups. Click the<br>continue. | outton to the<br>ill search by<br>Search but | e left of<br>/ the<br>ton to |

## **Text Captions**

To select an option, click the radio button to the left of your selection. In our example we will search by the default option, All Groups. Click the Search button to continue.

Click the Search button

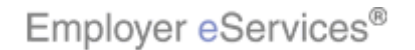

#### Slide 9 - Slide 9

| Employ                  | yer <mark>e</mark> Ser              | vices®                        |                                               |                                             |                                          |          |            |           |
|-------------------------|-------------------------------------|-------------------------------|-----------------------------------------------|---------------------------------------------|------------------------------------------|----------|------------|-----------|
| Enrollment              | ID Cards                            | Claims                        | GroupSelect                                   | Billing                                     |                                          | Help     | Training   | Tutorials |
|                         |                                     |                               |                                               |                                             |                                          |          |            | Log Out   |
|                         |                                     | ocon                          |                                               |                                             |                                          |          |            | <u> </u>  |
| Search Re               | esults                              |                               |                                               |                                             |                                          |          |            |           |
| Select the              | aroupe with                         | which you                     | , wich to work a                              | nd calect the Cor                           | tipus buttop                             |          |            |           |
| To select m             | nore than on                        | ne group a                    | at once, hold CT                              | RL and click each                           | group. To select a block of multiple g   | roups,   |            |           |
| click on the<br>button. | e top group,                        | hold SHIF                     | T, and click on t                             | the bottom group                            | . To choose all groups, click the All Gr | oups     |            |           |
| Div/Grou                | p Number                            | Name                          |                                               |                                             |                                          |          |            |           |
| 0010001                 |                                     | Company                       | y A                                           |                                             |                                          |          |            |           |
| ABC12345                | i                                   | Company                       | y B                                           |                                             |                                          |          |            |           |
| ABC23458                | i<br>r                              | Company                       | y C<br>v D                                    |                                             |                                          |          |            |           |
| ABC345678               | 1                                   | Company                       | у D<br>кЕ                                     |                                             |                                          |          |            |           |
| EEG12345                | ,<br>i                              | Company                       | h <del>r</del>                                |                                             |                                          |          |            |           |
| EFG23456                | 5                                   | Company                       | y G                                           |                                             |                                          |          |            |           |
| EFG34567                | ,                                   | Company                       | уH                                            |                                             |                                          |          |            |           |
|                         |                                     |                               |                                               |                                             |                                          |          |            |           |
| Cancel                  |                                     | Help                          | All Gr                                        | oups Co                                     | ontinue                                  |          |            |           |
| By using this we        | b site you agre                     | ee to our <u>Int</u> e        | ernet Service Agree                           | ment Contact Us                             | -                                        |          |            |           |
|                         |                                     |                               |                                               |                                             | If you had selected search by F          | livicio  | /Group M   | umber     |
| the web site and        | web site conta<br>1 / or the data ( | aining confid<br>contained or | oential information.<br>In the site may be di | Authorized site use<br>rounds for penalties | or Group Name, those matched             | d ontria | ae would « | annoar    |
|                         |                                     |                               |                                               | · · · · · · · · · · · · · · · · · · ·       | in the Search Deculte Since w            | a colo   | ntad All C | roupe     |
| Privacy Policy S        | SAS 70 Report                       | Copyright '                   | 1994-2009 UnitedH                             | lealth Group Inc. All                       | all available groups appear              | e 2616   | ciau All G | roups,    |
| Employer eServ          | ices <sup>®</sup> is a regis        | stered traden                 | mark and is used by                           | permission from Un                          | aii available groups appeal.             |          |            |           |
|                         |                                     |                               |                                               |                                             |                                          |          |            | 1         |

## **Text Captions**

If you had selected search by Division/Group Number or Group Name, those matched entries would appear in the Search Results. Since we selected All Groups, all available groups appear.

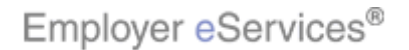

### Slide 10 - Slide 10

| Employer                 | eServ           | vices®               |                     |                         |                                      |            |              |           |
|--------------------------|-----------------|----------------------|---------------------|-------------------------|--------------------------------------|------------|--------------|-----------|
| Enrollment ID C          | Cards           | Claims               | GroupSelect         | Billing                 |                                      | Help       | Training     | Tutorials |
|                          |                 |                      |                     |                         |                                      |            |              | Log Out   |
|                          |                 |                      |                     |                         |                                      |            |              |           |
|                          |                 |                      |                     |                         |                                      |            |              |           |
| Search Result            | :5              |                      |                     |                         |                                      |            |              |           |
| Select the group         | ns with v       | which you            | i wish to work a    | nd select the Con       | tique button.                        | Scrollic   | lown to      |           |
| To select more t         | than one        | e group a            | at once, hold CT    | RL and click each       | group. To select a block of multip   | view all   | aroups       |           |
| button.                  | group, r        | nola SHIF            | -I, and click on t  | the bottom group        | . To choose all groups, click the Al |            | g p -        |           |
| Div/Group Nun            | mber            | Name                 |                     |                         |                                      |            |              |           |
| 0010001                  |                 | Company              | y A                 |                         |                                      |            |              |           |
| ABC12345                 |                 | Company              | уB                  |                         | -                                    | R          |              |           |
| ABC23456                 | 1               | Company              | y C                 |                         |                                      | N          |              |           |
| ABC34567                 |                 | Company              | уD<br>тБ            |                         |                                      |            |              |           |
| ABC45678                 |                 | Company<br>Company   | <u>ун</u>           |                         |                                      |            |              |           |
| EFG12345                 |                 | Company              | уг                  |                         |                                      |            |              |           |
| EFG23456                 |                 | Company              | уG<br>"П            |                         |                                      | _          |              |           |
| EFG34567                 |                 | company              | уп                  |                         |                                      | -          |              |           |
|                          |                 |                      |                     |                         |                                      |            |              |           |
| Cancel                   |                 | Help                 | All Gr              | oups                    | Intinue                              |            |              |           |
|                          |                 |                      |                     |                         |                                      |            |              |           |
| By using this web site y | you agree       | e to our <u>Inte</u> | ernet Service Agree | ment <u>Contact U</u> s |                                      |            |              |           |
| This is a private meh si | ite contai      | ning confic          | dential information | Authorized site use     | Select a group. You may ha           | ve to soro | ll to view : | all       |
| the web site and / or th | he data c       | ontained or          | n the site may be g | rounds for penalties    | available groups.                    |            |              |           |
| Privacy Policy SAS 70    | <u>O Report</u> | Copyright :          | 1994-2009 UnitedH   | lealth Group Inc. All   |                                      |            |              |           |
| Employer eServices® i    | is a regist     | ered trader          | mark and is used by | permission from Un      |                                      |            |              |           |
|                          |                 |                      |                     |                         |                                      |            |              |           |

## **Text Captions**

Select a group. You may have to scroll to view all available groups.

Scroll down to view all groups

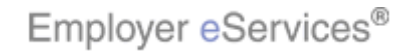

### Slide 11 - Slide 11

| Employer eSer                                                                          | vices®                                                                                                    |                                                                |                                                                                         |                           |          |           |
|----------------------------------------------------------------------------------------|----------------------------------------------------------------------------------------------------|----------------------------------------------------------------|-----------------------------------------------------------------------------------------|---------------------------|----------|-----------|
| Enrollment ID Cards                                                                    | Claims GroupSelect                                                                                                    | Billing                                                        |                                                                                         | Help                      | Training | Tutorials |
|                                                                                        |                                                                                                    |                                                                |                                                                                         |                           |          | Log Out   |
|                                                                                        |                                                                                                    |                                                                |                                                                                         |                           |          | <u> </u>  |
| Search Results                                                                         |                                                                                                    |                                                                |                                                                                         |                           |          |           |
| Select the groups with<br>To select more than on<br>click on the top group,<br>button. | which you wish to work a<br>le group at once, hold CTI<br>hold SHIFT, and click on t                                                                               | nd select the Cont<br>RL and click each (<br>the bottom group. | inue button.<br>group. To select a block of multij<br>To choose all groups, click the A | ole groups,<br>Ill Groups |          |           |
| Div/Group Number                                                                       | Name                                                                                                    |                                                                |                                                                                         | _                         |          |           |
| 1234567<br>2345678<br>3456789<br>4567890<br>0987654<br>9876543<br>8765432              | TA_CANCELED_KA_WPCP<br>TA_CANCELED_SG_NPCP<br>TA_CANCELED_SG_WPCP<br>TA_CANCELLED_KA_NPCP<br>TA_CIP_KA_NPCP<br>TA_CIP_KA_WPCP<br>TA_CIP_KA_WPCP<br>TA_HOLD_KA_NPCP | Select a g                                                     | roup                                                                                    | -                         |          |           |
| 9876543                                                                                | UTAH TEST POLICY Hig                                                                                                    | hlight Box                                                     |                                                                                         | <b>_</b>                  |          |           |
| Cancel                                                                                 | Help All Gro                                                                                                    | oups Cor                                                       | tinue                                                                                   |                           |          |           |
| By using this web site you agre                                                        | e to our <u>Internet Service Agree</u>                                                                                                    | ment <u>Contact Us</u>                                         |                                                                                         |                           |          |           |
| This is a private web site conta<br>the web site and / or the data o                   | iining confidential information.<br>contained on the site may be gi                                                                                                | Authorized site use<br>rounds for penalties                    | In this example we select U                                                             | ITAH TES                  | T POLICY |           |
| Privacy Policy SAS 70 Report<br>Employer eServices <sup>®</sup> is a regis             | : Copyright 1994-2009 UnitedH<br>tered trademark and is used by                                                                                                    | ealth Group Inc. All<br>permission from Un                     |                                                                                         |                           |          |           |

# **Text Captions**

In this example we select UTAH TEST POLICY.

Select a group

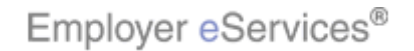

### Slide 12 - Slide 12

| Employer eServices®                                                                                                    |                                                                                                    |                |          |           |  |
|----------------------------------------------------------------------------------------------------|----------------------------------------------------------------------------------------------------|----------------|----------|-----------|--|
| Enrollment ID Cards                                                                                                    | Claims GroupSelect Billing                                                                                                    | Help           | Training | Tutorials |  |
|                                                                                                    |                                                                                                    |                |          | Log Out   |  |
| ouncer                                                                                                    | - Contain                                                                                                    |                |          |           |  |
| Search Results                                                                                                    |                                                                                                    |                |          |           |  |
| Select the groups with<br>To select more than o<br>click on the top group<br>button.                                                                                  | n which you wish to work and select the Continue button.<br>ne group at once, hold CTRL and click each group. To select a block of multiple g<br>, hold SHIFT, and click on the bottom group. To choose all groups, click the All Gr | roups,<br>oups |          |           |  |
| Div/Group Number                                                                                                    | Name                                                                                                    |                |          |           |  |
| 1234567<br>2345678<br>3456789<br>4567890<br>0987654<br>9876543<br>8765432                                                                                             | TA_CANCELED_KA_UPCP<br>TA_CANCELED_SG_NPCP<br>TA_CANCELED_SG_UPCP<br>TA_CANCELLED_KA_NPCP<br>TA_CIP_KA_NPCP<br>TA_CIP_KA_WPCP<br>TA_HOLD_KA_NPCP                                                                                     |                |          |           |  |
| 9876543                                                                                                    | UTAH TEST POLICY                                                                                                    |                |          |           |  |
| Cancel                                                                                                    | Help All Groups Highlight Bex                                                                                                    |                |          |           |  |
| By using this web site you ag                                                                                                    | ree to our <u>Internet Service Agreement</u> <u>Contact Us</u>                                                                                                    |                |          |           |  |
| This is a private web site containing confidential information. Authorized site use the web site and / or the data contained on the site may be grounds for penalties |                                                                                                    |                |          |           |  |
| Privacy Policy SAS 70 Report Copyright 1994-2009 UnitedHealth Group Inc. All                                                                                          |                                                                                                    |                |          |           |  |
| Employer eServices <sup>®</sup> is a reg                                                                                                    | istered trademark and is used by permission from Un                                                                                                    |                |          |           |  |

# **Text Captions**

Click Continue to submit.

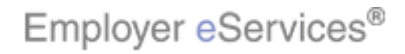

### Slide 13 - Slide 13

| Employer eServices®                                                                                                    |                                                                                                    |                                                                                                    |  |  |  |  |  |
|----------------------------------------------------------------------------------------------------|----------------------------------------------------------------------------------------------------|----------------------------------------------------------------------------------------------------|--|--|--|--|--|
| Enrollment ID Cards Claims GroupS                                                                                                    | elect Billing                                                                                                    | Help Training Tutorials                                                                                                    |  |  |  |  |  |
|                                                                                                    |                                                                                                    | Log Out                                                                                                    |  |  |  |  |  |
| Welcome Big,                                                                                                    |                                                                                                    |                                                                                                    |  |  |  |  |  |
| Employer eServices is your online, real-time gateway to eligibility and enrollment changes, claim status, reporting, billing and<br>much more.<br>Hot Topics! Click on one of the following links for up to the minute news information<br>EMPLOYEE COMMUNICATION: Create your own employee health and wellness newsletter!<br>Hot Topic Link - Frontier<br>Personal Health Manager on myuhc.com<br>Plan Cost Estimator - click here to see how it can help you and your employees<br>Tommy Test |                                                                                                    |                                                                                                    |  |  |  |  |  |
| ResourcesClick here to access:Administrative GuidesBenefit Plan Coverage DocumentsBrochures & FormsCommunication Resource CenterContact InformationHelpmyuhc.comOther Resources                                                                                                    | Network Information     Click here to access:     Bridges to Excellence     My Sample File     Network Changes     Network Fact Sheets     Network Maps     Physician Directory     UnitedHealth Prem     Program     You will be ret     home page. | Programs & Services<br>Click here to access:<br>Behavioral Health<br>Care24<br>Care Coordination<br>Complementary Medicine<br>Healthy Pregnancy Program<br>iPlan® Health Savings Account Demo<br>for Employers<br>urned back to the Employer eServices |  |  |  |  |  |

## **Text Captions**

You will be returned back to the Employer eServices home page.

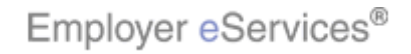

#### Slide 14 - Slide 14

## **Text Captions**

The group you selected will now show as selected in the Group Select fields when adding, terminating, reinstating, changing, or inquiring about enrollee coverage.

14 of 16

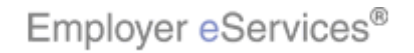

### Slide 15 - Slide 15

| Employer eServices®                                              |  |                                                                                                    |  |  |  |
|------------------------------------------------------------------|--|----------------------------------------------------------------------------------------------------|--|--|--|
| Congratulations!<br>You have completed the Group Select Tutorial |  |                                                                                                    |  |  |  |
|                                                                  |  | Congratulations! You have completed the Group<br>Select tutorial. In this tutorial, you learned how to select<br>a group by first searching for a group and then by<br>selecting it. |  |  |  |

## **Text Captions**

Congratulations! You have completed the Group Select tutorial. In this tutorial, you learned how to select a group by first searching for a group and then by selecting it.

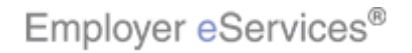

### Slide 16 - Slide 16

| Employer eServices® |                                                                                                    |
|---------------------|----------------------------------------------------------------------------------------------------|
| Υοι                 | <section-header><section-header><section-header><section-header><section-header></section-header></section-header></section-header></section-header></section-header> |
|                     | Please take a moment to provide feedback on this tutorial.                                                                                                    |

# **Text Captions**

Please take a moment to provide feedback on this tutorial.

16 of 16

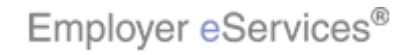